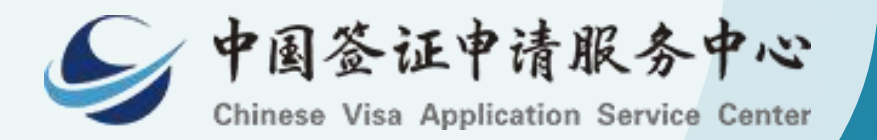

## Online Visa Application Process in Macao 2025-07-09

#### **1. Select Application Location**

#### Website: www.visaforchina.cn

#### 欢迎访问中国签证申请服务中心

WELCOME TO CHINESE VISA APPLICATION SERVICE CENTER

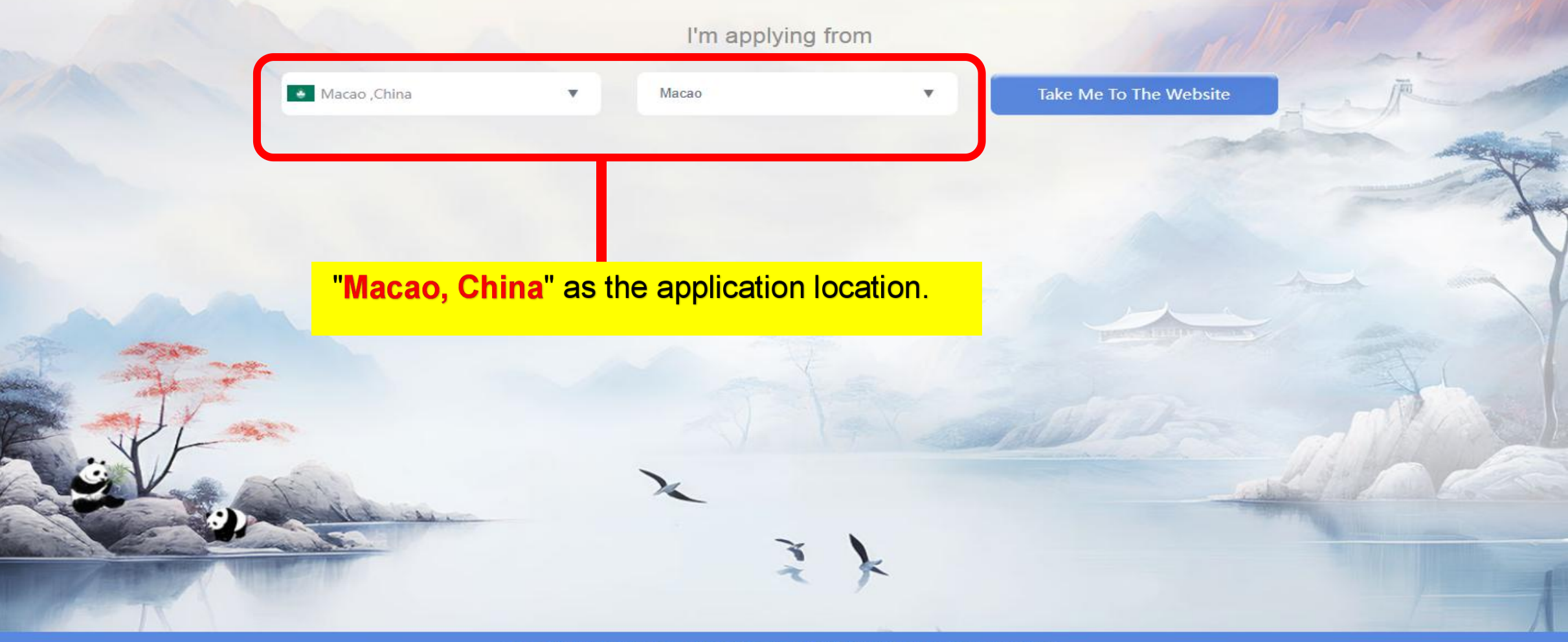

北京千代福信息技术有限公司所有 COPYRIGHT ©2023CVASC, ALL RIGHTS RESERVED

![](_page_2_Figure_0.jpeg)

#### **3.Register Account**

![](_page_3_Picture_2.jpeg)

Help by E-MAIL

#### **4.Register Account**

🔰 💿 Macao 🛛 Other Centers 🛛 EN 🎽 Sign In 🛛 Create Account

![](_page_4_Picture_2.jpeg)

# S. Main Interface (After Login)

| News                                           | More >     | Visa info |               |  |
|------------------------------------------------|------------|-----------|---------------|--|
| Notice on the Upgrade of the Online Review     | 2025-03-14 |           | Visa Category |  |
| Steps for Applying for a Chinese Visa Online   | 2025-03-17 | ¥         | Visa Fees     |  |
| Guide to Applying for S2 Visa foe Foreign      | 2024-11-20 | 7         | Sample Applic |  |
| China Visa Application Service Center in 2025  | 2024-12-05 |           | Downloads     |  |
| Notice on Further Optimizing Visa Policies for | 2024-10-16 | di di     | FAQ           |  |

P. 11 A.W

| Beautiful China |
|-----------------|
|                 |
|                 |
|                 |
|                 |
|                 |

Splendid South China The Yellow River Basin and its 18,000 kilometers of winding coastline

#### **6.Step 6: Read Instructions**

#### Guidelines for Filling in the China Online Visa Application (COVA) Form

(\*) This website supports the following browsers: Google Chrome, Microsoft Edge, Mozilla Firefox (version 54.0 and higher), and Safari (version 10.0.1 and higher).

1. When filling in the application form, if you want to move to the next or previous page, please click the "Next" or "Previous" button at the bottom of the page, and do not use the forword or backword function of the brower.

2. Please fill in each column correctly. The items marked with "\*" are mandatory. You have to answer all the mandatory questions on the page before proceeding to the next step. Some of these items have the option of [Not Applicable]. If a question does not apply to you, please tick "Not Applicable" to proceed.

3. If you have questions about the items in the COVA, you may click the "Help" button on the upper right corner to get help.

4. You may click the [Save] button to save an unfinished form, but the contents can only be kept for 30 days in the system. You can continue to fill in the unfinished form within 30 days by logging in to your account.

5. Please make sure the form is correctly completed before you click the "Submit" button. Once the application is submitted, you cannot make any changes.

6. After submitting the application, you need to upload the electronic version of the application materials, which should be clear and complete, as required by the relevant Chinese Embassy/Consulate.

7. The relevant Chinese Embassy/Consulate may require you to make an appointment for a video interview and subsequently make an appointment for a visit to the Chinese Embassy/Consulate to submit your passport. Please closely follow the status of your application.

8. Please fill in the form in Chinese or English.

9. The system only accepts visa applications for entry dates within the next 90 days. Applications submitted outside of this period will not be processed.

10. Once your application has been approved, please proceed promptly to the visa centre or Embassy or Consulate to complete the visa process, in order to avoid the application becoming invalid.

Notice: Submitting the COVA Form online does not mean that you will get the visa you have applied for. The final decision on the visa will be made by the Chinese Embassy/Consulate, which may be different from your application.

#### Instructions for visa applications at the Embassy/Consulate:

1、申请人完成在线填表后,可在本网站查询办证进度并按要求修改表单、补充申请材料。 2、申请状态为"待递交护照"时,申请人可到中国签证申请服务中心(地址: 澳门罗理基博士大马路223-225号南光大厦一层)递交护照等资料,留存指纹等生物信息并支付签证费用。

1. After completing the online form, applicants can check the processing status of their application on this website and modify the form or supplement application materials as required. 2. When the application status is "Passport to be submitted", applicants can submit their passports and other materials, provide biometric information such as fingerprints, and pay the visa fee at the China Visa Application Service Center (Address: Avenida do Dr. Rodrigo Rodrigues, Nam Kwong Building, 1/F, 223-22

The city you have chosen for your visa application is: MACAU/MACAO

Click "Start Filling

Form" to begin

Start filling in the form.

#### **7.Fill Out New Form**

![](_page_7_Figure_1.jpeg)

#### **8.Resume Incomplete Form**

![](_page_8_Figure_1.jpeg)

Instructions for visa applications at the Embassy/Consulate:

1、申请人完成在线填表后,可在本网站查询办证进度并按要求修改表单、补充申请材料。 2、申请状态为"待递交护照"时,申请人可到中国签证申请服务中心(地址: 澳门罗理基博士大马路223-225号南光大厦一层)递交护照等资料,留存指纹等生物信息并支付签证费用。

1. After completing the online form, applicants can check the processing status of their application on this website and modify the form or supplement application materials as required. 2. When the application status is "Passport to be submitted", applicants can submit their passports and other materials, provide biometric information such as fingerprints, and pay the visa fee at the China Visa Application Service Center (Address: Avenida do Dr. Rodrigo Rodrigues, Nam Kwong Building, 1/F, 223-22

#### **9.Payment Process**

Macau
 Macau
 Macau
 Macau
 Macau
 Macau
 Macau
 Macau
 Macau
 Macau
 Macau
 Macau
 Macau
 Macau
 Macau
 Macau
 Macau
 Macau
 Macau
 Macau
 Macau
 Macau
 Macau
 Macau
 Macau
 Macau
 Macau
 Macau
 Macau
 Macau
 Macau
 Macau
 Macau
 Macau
 Macau
 Macau
 Macau
 Macau
 Macau
 Macau
 Macau
 Macau
 Macau
 Macau
 Macau
 Macau
 Macau
 Macau
 Macau
 Macau
 Macau
 Macau
 Macau
 Macau
 Macau
 Macau
 Macau
 Macau
 Macau
 Macau
 Macau
 Macau
 Macau
 Macau
 Macau
 Macau
 Macau
 Macau
 Macau
 Macau
 Macau
 Macau
 Macau
 Macau
 Macau
 Macau
 Macau
 Macau
 Macau
 Macau
 Macau
 Macau
 Macau
 Macau
 Macau
 Macau
 Macau
 Macau
 Macau
 Macau
 Macau
 Macau
 Macau
 Macau
 Macau
 Macau
 Macau
 Macau
 Macau
 Macau
 Macau
 Macau
 Macau
 Macau
 Macau
 Macau
 Macau
 Macau
 Macau
 Macau
 Macau
 Macau
 Macau
 Macau
 Macau
 Macau
 Macau
 Macau
 Macau
 Macau
 Macau
 Macau
 Macau
 Macau
 Macau
 Macau
 Macau
 Macau
 Macau
 Macau
 Macau
 Macau
 Macau
 Macau
 Macau
 Macau
 Macau
 Macau
 Macau
 Macau
 Macau
 Macau
 Macau
 Macau
 Macau
 Macau
 Macau
 Macau
 Macau
 Macau
 Macau
 Macau
 Macau
 Macau
 Macau
 Macau
 Macau
 Macau
 Macau
 Macau
 Macau
 Macau
 Macau
 Macau
 Macau
 Macau
 Macau
 Macau
 Macau
 Macau
 Macau
 Macau
 Macau
 Macau
 Macau
 Macau
 Macau
 Macau
 Macau
 Macau
 Macau
 Macau
 Macau
 Macau
 Macau
 Macau
 Macauu
 Macauu
 Macauu
 Macauu
 Macauu
 Macauu
 Macauu
 Macauu
 Macauu
 Macauu
 Macauu
 Macauu
 Macauu
 Macauu
 Macauuu
 Macauuu

13\*\*\*\*@qo

#### Pay

| 1 Ways of submitting                                                                | Order Summary                         |                   |      |  |  |  |
|-------------------------------------------------------------------------------------|---------------------------------------|-------------------|------|--|--|--|
| * You would not get a refund if consular officers process your application for long | Visa Fee:                             | 0.00              |      |  |  |  |
| O Normal O Express                                                                  | Visa Rush Fee:                        | 0.00              |      |  |  |  |
|                                                                                     | Total Visa Fee:                       | 0.00              |      |  |  |  |
| 2 Collection option                                                                 |                                       | Service Fee:      | 0.00 |  |  |  |
| * How are you going to collect your passport?                                       |                                       | Service Rush Fee: | 0.00 |  |  |  |
| By visting the Visa Center                                                          |                                       | Post Service Fee: | 0.00 |  |  |  |
|                                                                                     |                                       | VIP Fee:          | 0.00 |  |  |  |
|                                                                                     |                                       | VAT:              | 0.00 |  |  |  |
| 3 VIP service                                                                       |                                       | Amount After VAT: | 0.00 |  |  |  |
|                                                                                     | Online navment is unavailable. Select |                   |      |  |  |  |
| 4 Please select payment method                                                      | Online payment is                     | unavaliable. Se   |      |  |  |  |
| currency: MOP                                                                       | "Submit" to complete the virtual      |                   |      |  |  |  |
| Payment method : • Offline payment                                                  | payment operation                     | <mark>ion.</mark> |      |  |  |  |
| Submit                                                                              | Note: Always click "Submit" to        |                   |      |  |  |  |
|                                                                                     | finalize.                             |                   |      |  |  |  |

#### **10.My Account**

![](_page_10_Figure_2.jpeg)

## **11.Application Approved**

![](_page_11_Figure_2.jpeg)

#### **12.Application Form Printing Guide**

![](_page_12_Figure_1.jpeg)

C Information on your travel

![](_page_13_Picture_0.jpeg)

13.Visa application certificate received via email.

If approved, you' II receive a "Visa Application Certificate" via email. Print it, promptly bring the original documents listed in the "Visa Category" and other required materials to the visa center to apply, and pay on-site after processing.

Note:After obtaining the Visa

Application Certificate, submit offline

& pay at Macau Visa Centre within 2

weeks; else, application invalid.

#### **14.Application Rejected**

| To edit applications submitted by other centers, please login to the respective center's website! |                 |                   |                       |               |                  |                    |                        |                   |  |  |
|---------------------------------------------------------------------------------------------------|-----------------|-------------------|-----------------------|---------------|------------------|--------------------|------------------------|-------------------|--|--|
| pplication Voucher Number Please enter Passport NO. Please enter Creation Date 🗐 2025-07-09 -     |                 |                   |                       | !5-07-09 - 2' | 025-07-09        | Search             |                        |                   |  |  |
|                                                                                                   |                 |                   |                       |               |                  |                    |                        | ☐ Fill in a Form  |  |  |
| Application Voucher<br>Number                                                                     | APPLICATION NO  | ). Passport N     | 0. Status             |               | Creation<br>Date | Submission<br>Date | Form-Filling<br>Center | Operation         |  |  |
| MAC3250709AL3500039                                                                               | 20250709852708. | ň.                | To be modif           | ied           | 2025-07-09       | 2025-07-09         | Macao                  | View              |  |  |
| After submission, if changes are needed,                                                          |                 |                   |                       |               |                  |                    |                        |                   |  |  |
| you' Il receive an email. Review the                                                              |                 |                   |                       |               |                  |                    |                        |                   |  |  |
| rejection reasons, then log into the "My                                                          |                 |                   |                       |               |                  |                    |                        |                   |  |  |
| <mark>Accou</mark>                                                                                | int"            | <mark>loca</mark> | <mark>te your</mark>  | ' "T          | <mark>o b</mark> | <mark>e m</mark>   | <mark>iodi</mark>      | <mark>fied</mark> |  |  |
| <mark>" appl</mark>                                                                               | icati           | on,               | and <mark>re</mark> - | su            | bm               | it a               | fter                   | revisions.        |  |  |

- From: 澳门签证中心
   <<u>macaocenter@visaforchina.org</u>>
- Date: 2025-06-17 10:18:54(中国 (GMT+08:00))

#### The review was not passed

Thank you for your letter

Your online initial review did not pass.

The Consular Officer's note: Dear applicant, based on the information provided, we suggest that you:

From:澳门签证中心
<<u>macaocenter@visaforchina.org</u>>
Date: 2025-06-17 10:18:54(中国)

#### **Modified** application

Your application form has been rejected. Please log in to the Visa Centre website to check and revise as required.

### **Track your application (Offline**

#### **Submission & Payment Completed**)

| @qq.com                |   | Pickup Form No.                         | Please enter | Passport NO. | Please enter | Full Name Please enter |         |           | Search    |
|------------------------|---|-----------------------------------------|--------------|--------------|--------------|------------------------|---------|-----------|-----------|
|                        |   | Pickup For                              | m No.        | Full Name    | Passport NO. | Reception time         | Status  | Q         | Operation |
| 🔂 Visa                 | ^ |                                         |              |              |              | No Data                |         |           |           |
| Completed              |   |                                         |              |              |              |                        | Total 0 | 10/page 🗸 | < 1 >     |
| Queue record           |   |                                         |              |              |              |                        |         |           |           |
| Track your application |   | l l                                     | Check p      | orocess      | ing statu    | s on the web           | site's  |           |           |
| Account Settings       | × | Personal Center. Enter pickup Form No., |              |              |              |                        |         |           |           |
|                        |   | passport No., and Full name to track.   |              |              |              |                        |         |           |           |
|                        |   |                                         |              |              |              |                        |         |           |           |

#### **Cancellation Tips**

Ø Macau English

To edit applications submitted by other centers, please login to the respective center's website! @gg.com 2025-07-09 - 2025-07-09 Application Voucher Number Please enter Passport NO. Please enter Creation Date Search Logout>> **Click here** Fill in a Form Submission **Application Voucher** Form-Filling 🕤 Visa Creation Passport NO. Operation APPLICATION NO. Status Number Date Center Date Completed MAC3250709AL3500039 20250709852708.. 2025-07-09 2025-07-09 Under review Macao View Oueue record 10/page Total 1 Track your application To cancel a submitted application: find the target application in "Completed" under "My Account" and click "View" Account Settings **Note:** Only applications with status "Under review" can be canceled. For "To be modified" applications, resubmit first and wait for "Under review" status before canceling.

#### **Cancellation Tips**

![](_page_17_Figure_1.jpeg)

### **Cancellation Tips**

![](_page_18_Figure_1.jpeg)

**Note** : Frequent cancellations may **block** new applications for **30 days.** 

1, Personal information

- 2、Type of visa
- 3、Work information
- 4、Education
- 5, Family information
- 6 Information on your travel

![](_page_18_Figure_9.jpeg)

#### **Chinese Visa Application Service Center**

![](_page_19_Picture_1.jpeg)

## Office Address

Avenida do Dr. Rodrigo Rodrigues, Nam Kwong Building, 1/F, 223-225, Macao

#### **Business**

hours

Opening Hours : Monday-Friday (Except for notified holidays)
 Application/Payment : 9:00-15:00
 Collection : Normal service 9:00-16:00
 Express service11:00-16:00

Business

hours

**Tel :** 87998117

(Telephone consultation time : AM9: 00-AM12 : 00 ; PM14 : 00-PM17 : 00) **Email :** macaocenter@visaforchina.org

![](_page_20_Picture_0.jpeg)

## **Thank you** Chinese Visa Application Service Center in Macao

July 2025